Specimen typographique Documentation technique

| $\square$ |  |
|-----------|--|
|           |  |
|           |  |

## paris-belleville Thin paris-belleville Thin Italic paris-belleville Light paris-belleville Light Italic paris-belleville Regular paris-belleville Italic paris-belleville Bold paris-belleville Bold

Font info

| Dessiné par     | Bureau Brut |
|-----------------|-------------|
| Publié en       | 2018        |
| Version         | 1.0         |
| Nombre de glyph | es 2042     |

bonjour@bureaubrut.com www.bureaubrut.com

## Une fois la police installée vous pouvez retrouver les fichiers dans le dossier Polices.

|                                                       |                      |                       |                   |                    | Polices          |                 |     |    |                 |                |  |
|-------------------------------------------------------|----------------------|-----------------------|-------------------|--------------------|------------------|-----------------|-----|----|-----------------|----------------|--|
| ⋺ 🕤 ↑ 🚺 → Panneau d                                   | de configuration → A | pparence et personnal | isation → Polices |                    |                  |                 |     | Ŷ  | C Rechercher of | lans : Polices |  |
| age d'accueil du panneau de<br>onfiguration           | Afficher un a        | aperçu, supprime      | r, afficher ou ma | asquer les polices | installées sur v | otre ordinateur |     |    |                 |                |  |
| aramètres de police                                   |                      |                       |                   |                    |                  |                 |     |    |                 |                |  |
| Obtenir plus d'informations en<br>gne sur les polices | Organiser 🔻          |                       |                   |                    |                  |                 |     |    |                 |                |  |
| juster le texte ClearType<br>echercher un caractère   | 100                  | 100                   | ~ * *             |                    | -                | Albe            |     |    | ~               | -              |  |
| hanger la taille de police                            | -                    |                       |                   |                    |                  |                 |     | -  | -               |                |  |
|                                                       |                      |                       |                   |                    |                  |                 |     |    |                 |                |  |
|                                                       |                      | -                     |                   | Abg                |                  |                 |     | 24 |                 |                |  |
|                                                       |                      | -                     |                   | paris-belleville   | -                |                 |     | -  |                 |                |  |
|                                                       |                      |                       |                   |                    |                  |                 |     |    |                 |                |  |
|                                                       | 100                  | 104                   |                   | 104                | -                |                 | 100 | -  |                 |                |  |
|                                                       |                      |                       |                   |                    |                  |                 |     |    |                 |                |  |
|                                                       |                      |                       |                   |                    |                  |                 |     |    |                 |                |  |
|                                                       |                      |                       | 40.0              |                    |                  |                 |     |    |                 |                |  |
| oir aussi                                             |                      |                       |                   |                    |                  |                 |     |    |                 |                |  |
| ervices de texte et langue                            |                      |                       |                   |                    |                  |                 |     |    |                 |                |  |
| entree                                                | 260 él               | lément(s)             |                   |                    |                  |                 |     |    |                 |                |  |

Une fois les polices intallées, elles apparaissent ainsi sous Word:

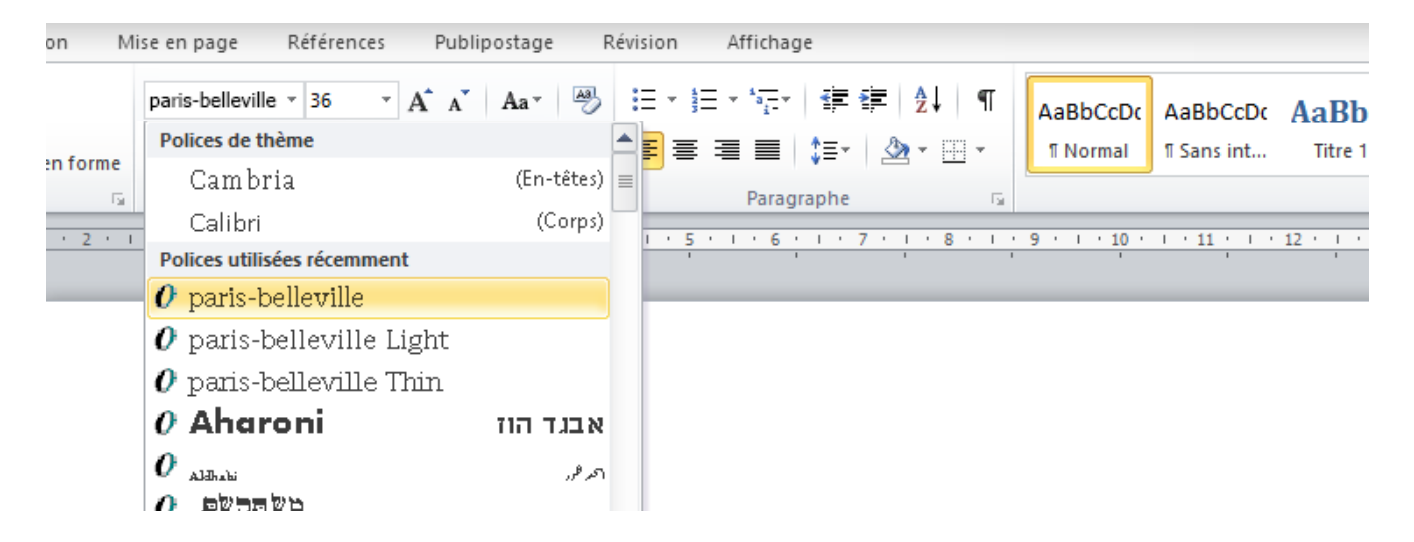

Les différents styles sont accessibles suivant ces réglages:

**G** : option Gras de Word

I : option Italique de Word

| paris-belleville Regular<br>paris-belleville Italic<br><b>paris-belleville Bold</b><br><b>paris-belleville Bold Italic</b> | $\begin{array}{c} \\ \\ \\ \\ \\ \\ \\ \\ \\ \\ \\ \end{array}$ | <ul> <li><i>0</i> paris-belleville</li> <li><i>0</i> paris-belleville + <i>I</i></li> <li><i>0</i> paris-belleville + <i>G</i></li> <li><i>0</i> paris-belleville + <i>G</i></li> </ul> | + I            |
|----------------------------------------------------------------------------------------------------|-----------------------------------------------------------------|----------------------------------------------------------------------------------------------------|----------------|
| paris-belleville Light<br>paris-belleville Light Italic                                                                    | $\rightarrow$ $\rightarrow$                                     | <ul> <li><i>0</i> paris-belleville Light</li> <li><i>0</i> paris-belleville Light</li> </ul>                                                                                            | + []           |
| paris-belleville Thin<br>paris-belleville Thin Italic                                                                      | $\rightarrow$ $\rightarrow$                                     | <ul><li><i>0</i> paris-belleville Thin</li><li><i>0</i> paris-belleville Thin</li></ul>                                                                                                 | + []           |
| Combinaisons interdites                                                                                                    | ×<br>×                                                          | <ul> <li><i>0</i> paris-belleville Light</li> <li><i>0</i> paris-belleville Light</li> </ul>                                                                                            | + G<br>+ G + I |
|                                                                                                    | ×<br>×                                                          | <ul><li><i>0</i> paris-belleville Thin</li><li><i>0</i> paris-belleville Thin</li></ul>                                                                                                 | + G<br>+ G + I |

Les styles <u>Bold</u>, <u>Bold Italic</u> et <u>Italic</u> sont accessibles avec les options <u>Gras</u> et <u>Italique</u> de Word

Exemple pour activer le style paris-belleville Bold:

| on     | Mise en page            | Références Pu                          | blipostage R        | lévision Affichage                         |                              |                      |                     |     |
|--------|-------------------------|----------------------------------------|---------------------|--------------------------------------------|------------------------------|----------------------|---------------------|-----|
| en for | pan belleville<br>G I S | × 36 × A <sup>*</sup> A<br>abs ×₂ ײ (A | × Aa∗ Aa<br>∗ Aa∗ A | ; = × ; = × *; = *   4;<br>■ = = = =   \$= | ⊑ ∰   2↓   ¶<br>-   22 - Ⅲ - | AaBbCcDc<br>1 Normal | AaBbCcDt AaB        | 6 1 |
|        |                         | Police                                 | Es.                 | Paragraph                                  | e 🖓                          |                      |                     |     |
| • 2    |                         | 1                                      | 1 1 3 1 1 4         | 5 6                                        | . 7 . 1 . 8 . 1 .            | 9 • • • 10 •         | 1 • 11 • 1 • 12 • 1 | •   |

## paris-belleville Regula paris-belleville Italic **paris-belleville Bold**

Attention la version Bold n'est pas accessible depuis les versions paris-belleville Thin et paris-belleville Light. Il est interdit d'utiliser l'option Gras de Word sur ces styles.

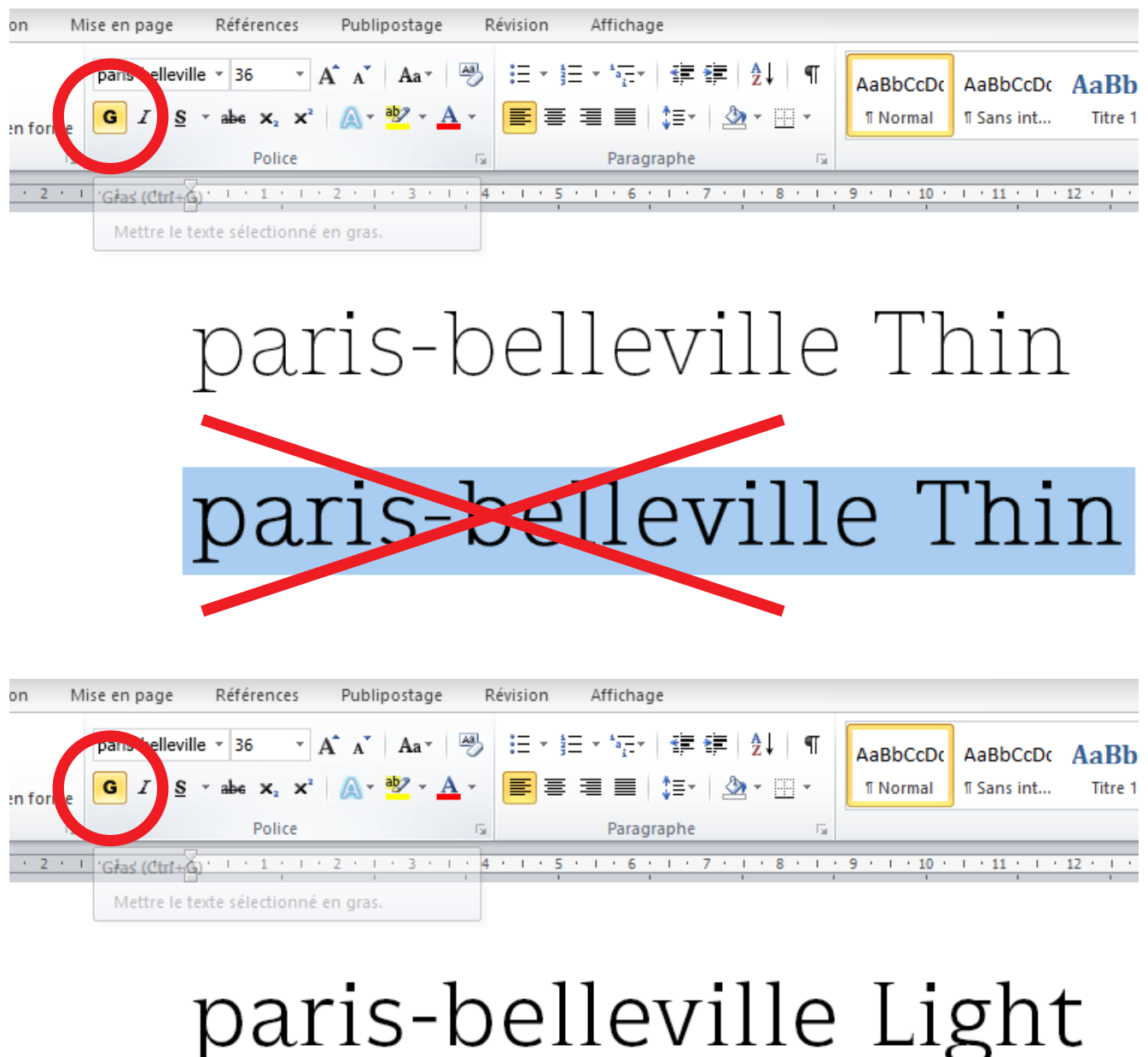

## paris-belleville Light

Activer le crénage

paris-belleville

Pour une utilisation optimale de la police, il est conseillé d'activer les fonctionnalités OpenType. Le crénage fait référence à l'ajustement de l'espacement entre deux caractères spécifiques. L'objectif est d'améliorer le résultat en réduisant l'espacement entre les caractères qui s'intègrent parfaitement (par exemple, «A» et «V») et en augmentant l'espacement entre les caractères qui ne le sont pas.

Crénage inactif

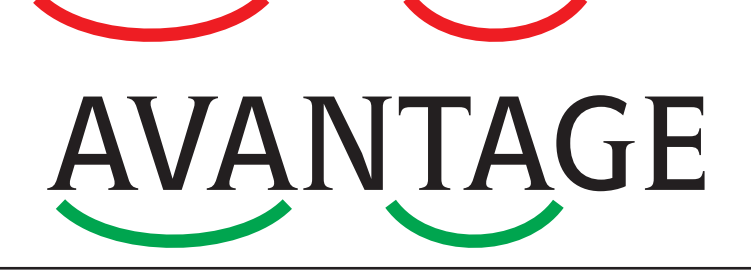

**AVANTAGE** 

Crénage actif

Sélectionnez le texte que vous souhaitez modifier.

2 Dans l'onglet <u>Accueil</u>, cliquez sur le lanceur de boîte de dialogue <u>Police</u>, puis cliquez sur l'onglet <u>Paramètres avancés</u>.

| on N    | /lise er | n pag | e          | Réfé | rence | 25  | Pu  | ubli | post | age | R   | évisio | on    | A  | ffi | hag | e    |   |            |
|---------|----------|-------|------------|------|-------|-----|-----|------|------|-----|-----|--------|-------|----|-----|-----|------|---|------------|
|         | pari     | s-bel | leville    | × 36 | 5     | Ψ.  | A . | A    | A    | a∵  | Að  | :=     | + 123 | Ξ, | a   |     | *    | > | 2          |
| n forme | G        | I     | <u>s</u> - | abe  | ×2    | ײ   | G   | 7.   | aby  | •   | A   | Ę      | ]≣    | 1  |     |     | ‡≡·  | - |            |
| - G     |          |       |            |      | Polic | e   |     |      |      |     | 5   |        |       |    | Pa  | rag | aphe | 2 |            |
| • 2 •   | 1 1      | 1 1   | • 7        | 1 1  | 1     | 1.1 | 2   | · 1  | • 3  |     | 1 4 | •      | · 5   |    | •   | 6   | 1.2  | 7 | <u>· 1</u> |

3 Cocher la case <u>Crénage</u>

|                              |                  | Poli         | ce           |              |              | ?         | ×    |
|------------------------------|------------------|--------------|--------------|--------------|--------------|-----------|------|
| Police, style et attrib      | outs <u>P</u> ar | amètres av   | ancés        |              |              |           |      |
| Espacement des cara          | actères —        |              |              |              |              |           | -11  |
| Éc <u>h</u> elle : 10        | 0%               |              | ~            |              |              |           | - 11 |
| Espacement : No              | ormal            |              | $\checkmark$ | <u>D</u> e : |              | <b>+</b>  | - 11 |
|                              | ormale           | ~            |              | De <u>:</u>  |              | -         | - 11 |
| ✓ Crénate : 36               | 6                | points       | et plus      |              |              |           | - 11 |
|                              |                  |              |              |              |              |           |      |
| Fonceonnalités Oper          | nType —          |              |              |              |              |           | - 11 |
| Ligatures :                  |                  | Aucune       |              |              | $\checkmark$ |           | - 11 |
| Espacement des <u>n</u> o    | ombres :         | Par défaut   |              |              | <b>v</b>     |           | - 11 |
| <u>F</u> ormulaires des no   | ombres :         | Par défaut   |              |              | <b>~</b>     |           | - 11 |
| Jeux s <u>t</u> ylistiques : |                  | Par défaut   |              |              | <b>~</b>     |           | - 11 |
| Utiliser les <u>v</u> aria   | antes cont       | extuelles    |              |              |              |           | - 11 |
| Aperçu                       |                  |              |              |              |              |           |      |
| na                           | aria             | s-h          | ρÌ           | 1คง          | 411          | ρ         |      |
|                              |                  |              |              |              | 111          | <u> </u>  |      |
| Il s'agit d'une police       | e OpenTyp        | e. Elle sera | utilisée     | lors de l'in | pression     | et à l'éo | ran. |
|                              |                  |              |              |              |              |           |      |
| Définir par défaut           | Effets o         | le texte     | ]            | ОК           | :            | Annu      | Jer  |

efficace fin

efficace fin

paris-belleville

Pour une utilisation optimale de la police, il est conseillé d'activer les fonctionnalités OpenType. Les ligatures sont des glyphes au dessin plus harmonieux pour certaines combinaisons de lettres.

Ligatures inactives

Ligatures actives

Sélectionnez le texte que vous souhaitez modifier.

2 Dans l'onglet <u>Accueil</u>, cliquez sur le lanceur de boîte de dialogue <u>Police</u>, puis cliquez sur l'onglet <u>Paramètres avancés</u>.

3 Dans le menu déroulant Ligatures, sélectionner <u>Toutes</u>

| on M     | ise en page    | Références                  | Publipostag | e Révisio | n Afficha                                      | ge                   |
|----------|----------------|-----------------------------|-------------|-----------|------------------------------------------------|----------------------|
|          | paris-bellevil | le • 36 • /                 | A A Aa      | -83 :Ξ    | $\frac{4}{3} \equiv \frac{4}{3} = \frac{1}{3}$ |                      |
| en forme | G I <u>s</u>   | $\cdot$ abe $x^{5}$ $x_{5}$ | 🗛 - 🋂 -     |           | ┋┋∎                                            | \$≣∗   🏖             |
| G.       |                | Police                      |             |           | Para                                           | graphe               |
| · 2 · 1  | * 1 * 1 *      |                             | 2 · 1 · 3   | 1 + 4 + 1 | 5 . 1 . 6                                      | <u>· · · 7 · · 1</u> |

|                                                                                                    | Police                                                                                                    | ? ×                     |
|----------------------------------------------------------------------------------------------------|----------------------------------------------------------------------------------------------------|-------------------------|
| Police, style et a                                                                                                    | ttributs Paramètres avancés                                                                                     |                         |
| Espacement des                                                                                                    | caractères                                                                                                    |                         |
| Éc <u>h</u> elle :                                                                                                    | 100%                                                                                                    |                         |
| Espacement :                                                                                                    | Normal V De:                                                                                                    | ÷                       |
| Position :                                                                                                    | Normale V De_:                                                                                                  | ÷                       |
| ✓ Crénage :                                                                                                    | 36 🜩 points et plus                                                                                             |                         |
| Fonctionnalités C<br>Ligatures :<br>Espacement des<br>Eormulaires des<br>Jeux stylistique<br>Utiliser les y<br>Aperçu | Aucune Aucune Aucune Standard uniquement s nombres : Historique et discrétionnaires s : Yariantes con extuelles |                         |
| p<br>Il s'agit d'une p                                                                                                | aris-bellevil<br>olice OpenType. Elle sera utilisée lors de l'impress                                           | le<br>ion et à l'écran. |
| <u>D</u> éfinir par défau                                                                                             | t Effets de texte OK                                                                                            | Annuler                 |

paris-belleville

Pour une utilisation optimale de la police, il est conseillé d'activer les fonctionnalités OpenType. Par défaut Word affiche les chiffres alignés, qui peuvent être utilisés pour du titrage. Des chiffres à hauteur de petites capitales sont plus adaptés pour du texte courant.

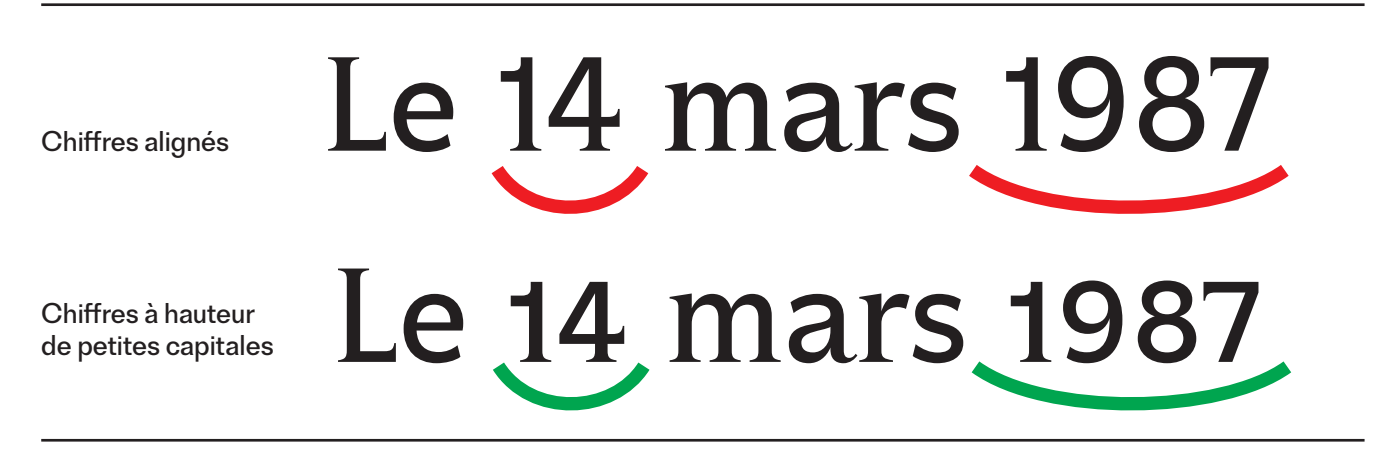

Sélectionnez le texte que vous souhaitez modifier.

2 Dans l'onglet <u>Accueil</u>, cliquez sur le lanceur de boîte de dialogue <u>Police</u>, puis cliquez sur l'onglet <u>Paramètres avancés</u>.

3 Dans le menu déroulant Formulaires des nombres, sélectionner <u>À l'ancienne</u>

| on M     | ise en page      | Références                        | Publipostage | e Révision | n Afficha                     | ge       |
|----------|------------------|-----------------------------------|--------------|------------|-------------------------------|----------|
|          | paris-belleville | - 36 - A                          | A A Aa-      | - 38       | * ≟Ξ * <sup>±</sup> a=<br>i-* |          |
| en forme | GIS              | abe X <sub>2</sub> X <sup>2</sup> | 🛕 - 🌌 -      |            | ₹ च ∎                         | \$≣∗   🆄 |
| - Es     |                  | Police                            |              |            | Parag                         | jraphe   |
| · 2 · 1  | · 1 · · · }      |                                   | 2 1 1 3 1    |            | 5 1 1 6                       | <u> </u> |

|                                                                                          |                                                         | Police                                                                         |              | ? ×                                     |
|------------------------------------------------------------------------------------------|---------------------------------------------------------|--------------------------------------------------------------------------------|--------------|-----------------------------------------|
| Police, style et a                                                                       | ttributs <u>P</u> a                                     | ramètres avancés                                                               |              |                                         |
| Espacement des                                                                           | caractères                                              |                                                                                |              |                                         |
| Éc <u>h</u> elle :                                                                       | 100%                                                    | ¥                                                                              |              |                                         |
| Espacement :                                                                             | Normal                                                  | *                                                                              | <u>D</u> e : | -                                       |
| Position :                                                                               | Normale                                                 | ~                                                                              | De_:         | -                                       |
| Crénage :                                                                                |                                                         | points et plus                                                                 |              |                                         |
| Fonctionnalités C<br>Ligatures :<br>Espacement de<br>Eormulaires des<br>Jeux stylistique | openType<br>es <u>n</u> ombres :<br>s nombres :<br>es : | Aucune<br>Par défaut<br>À l'ancienne<br>ar défau<br>Alignement<br>À l'ancienne |              | <ul><li>✓</li><li>✓</li><li>✓</li></ul> |
|                                                                                          | ariantes cor                                            |                                                                                |              |                                         |
|                                                                                          | e 2                                                     | 3 mai                                                                          | . 198        | 37 _                                    |
| Définir par défau                                                                        | t <u>E</u> ffets                                        | de texte                                                                       | ОК           | Annuler                                 |